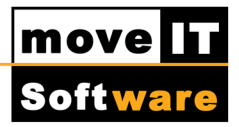

## Vorspanntexte erstellen

Um die Maske Textsystem zu öffnen wählen Sie in der Menüleiste das Menü [Systeme] – [Stammdaten] – [Textsystem].

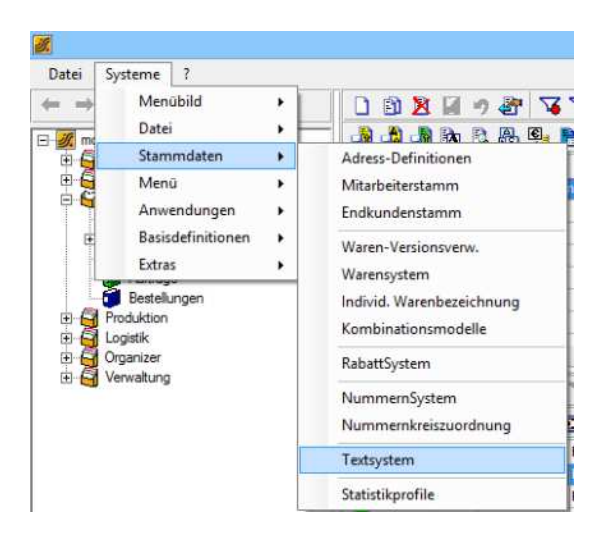

| 2                                                               | Textsystem                                                                                                    | <b>+</b>     | -      |       | × |
|-----------------------------------------------------------------|----------------------------------------------------------------------------------------------------|--------------|--------|-------|---|
| Datei Optionen ?                                                |                                                                                                    |              |        |       |   |
| └ Organisation<br>Organisationscode: H01<br>Eigner-Id.: 0000001 | Textsystem<br>Versions-Nr.: 3.0  Beschreibung: moveIT<br>VrsId.: 02<br>Textpfad: C:\moveIT_ISS_45\mathbf{mathbf{mathb}mathbf{mathbf{mathbf{mathb}mathbf{mathb}mathbf{mathbf{mathb}mathbf{mathb}mathbf{mathbf{mathb}mathbf{mathb}mathbf{mathb}mathbf{mathb}mathbf{mathbf{mathb}mathbf{mathb}mathbf{mathb}mathbf{mathbf{mathb}mathbf{mathb}mathbf{mathbf | asterdata\is | Ändern |       |   |
| - Formulare                                                     | Standard-Textblöcke                                                                                                    |              |        |       |   |
| Angebot                                                         | Vorspa                                                                                                    | inn          |        | -     |   |
|                                                                 |                                                                                                    |              |        |       |   |
|                                                                 |                                                                                                    | Ende         |        | Hilfe |   |

Wählen Sie nun im Bereich **Standard-Textblöcke [Vorspanntext]** aus.

Um das Fenster **Standardtextblock** zu öffnen, klicken Sie mit der linken Maustaste auf die Schaltfläche **[Abcd (Name)].** 

© 2014 moveIT Software GmbH

move 🛛 Software

Wählen Sie hier ein MOV-Textblock aus und klicken Sie danach auf [Duplizieren]

|   |                             |                 | Standardtextblock                        |
|---|-----------------------------|-----------------|------------------------------------------|
|   | Datei Bearbeiten Ansicht    | Filter          | Einstellungen ?                          |
|   | 🗋 🖹 🎽 🗶 Anzeigen            |                 |                                          |
|   | Beschreibung                | Te \land        |                                          |
| t | # Sehr geehrter Kunde       | #               |                                          |
|   | 1st window partner          | IN <sup>-</sup> | Textblock: MOVE_An_Vors_1                |
|   | CC partner                  | IN              | Sprache: 1 Deutsch                       |
|   | Fensterladen                | IN              | Sprache, i beutsch                       |
|   | Kampagne                    | IN              | Eigner: -1                               |
|   | leer                        | IN"             | Beschreibung: MOV Angebot-Vorspanntext 1 |
|   | leer                        | IN"             | Gruppe: Vorspann                         |
|   | leer                        | IN"             |                                          |
|   | leer                        | IN <sup>*</sup> | ohne Randeinstellung speichern           |
|   | MOV Angebot-Vorspanntext 1  | M               |                                          |
|   | MOV Angebot-Vorspanntext 2  | MC              |                                          |
|   | MOV Auftrags-Vorspanntext 1 | МС              |                                          |

In das erste aktive Feld **Textblock** tragen Sie die Kurzbezeichnung für den neuen Textblock ein.

| Textblock: #_SG_Kunde               | Vorschau          |
|-------------------------------------|-------------------|
| Sprache: Deutsch                    | Texteditor zeigen |
| Eigner: ?                           |                   |
| Beschreibung: # Sehr geehrter Kunde |                   |
| Gruppe: Vorspann                    |                   |
| ohne Randeinstellung speichern      |                   |

Das Feld **[Sprache]** bleibt leer und in das Feld **[Beschreibung]** tragen Sie eine Bezeichnung ein.

Zum Speichern der Eingaben klicken Sie auf die Schaltfläche unteren Rand des Fensters.

geöffnet werden.

Ein<u>fügen</u>am

Um nun den Inhalt des Textblockes zu erstellen, muss der Texteditor über die Schaltfläche

Texteditor zeigen

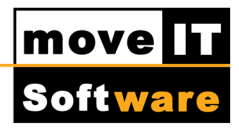

Wenn das Fenster "**Textsystem – Textblöcke\Vorschau**" aufgeht, können Sie nun hier Ihren Vorspanntext einfügen.

4 Textsystem - Textblöcke\Vorspann\#\_SG\_Kunde\2606 - Dokument Datei Bearbeiten Anzeigen Einfügen Format Tabelle Extras ? Sehr-geehrte-[\*B-MOVB\_Anr]¤

Die Eingabe wird über [Datei] - [Speichern] gespeichert werden.

| Z | É                  |                  |          | Texts    | system - | Textblö | cke\Vc | orspann\#_ |
|---|--------------------|------------------|----------|----------|----------|---------|--------|------------|
| C | Datei              | Bearbeiten       | Anzeigen | Einfügen | Format   | Tabelle | Extras | ?          |
|   |                    | Öffnen           |          | r]¤      |          |         |        |            |
|   | :                  | Speichern        |          |          |          |         |        |            |
|   | Speichern unter    |                  |          |          |          |         |        |            |
|   |                    | Seitenansicht    |          |          |          |         |        |            |
|   |                    | Seite einrichten |          |          |          |         |        |            |
|   | Drucker einrichten |                  |          |          |          |         |        |            |
|   | 1                  | Drucken          |          |          |          |         |        |            |
|   | - I                | Ende             |          |          |          |         |        |            |
|   |                    |                  |          |          |          |         |        |            |